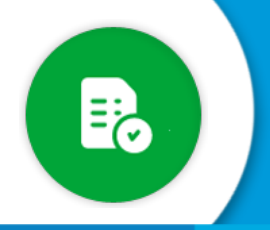

¿Cómo dar de alta un agente para realizar pedidos en GIP?

Si tenés rol para configurar oficinas, ingresá a la sección "**Configuración de Oficinas**" **()**, donde vas a poder crear oficinas, asignarle programas, asignar los funcionarios que autorizan el gasto y agentes que pueden pedir a su nombre.

Ingresá a la sección "Configuración de Oficinas" y buscá la Oficina con la que vas a trabajar.
Tené en cuenta el nivel donde necesitás agregar al solicitante.
Si ese agente tiene que administrar a todas las oficinas, debés ingresar a , pero si solo debe manejar una/s oficina/s en particular debés ingresar a .

| 12 |          |                                                    |             |                |
|----|----------|----------------------------------------------------|-------------|----------------|
|    | 01 - MIN | VISTERIO DE ECONOMÍA Y GESTIÓN PUBLICA             |             | <b>0</b> • • • |
| •  |          | 0101 - SECRETARIO PRIVADO                          |             | 0 0 0          |
| -  |          | 0106 - DIR JURIS COORDINACION Y PROGRAMACION FISCA | XAL         | 0 0 0 /        |
| →  |          | 0107 - DIRECCION GENERAL DE ADMINISTRACION Y RRHH  | 4           | 0 🖨 💿 🖍        |
|    |          | ✓ 0108 - SECRETARIA DE ADMINISTRACION FINANCIERA   |             | 0 0 0 /        |
|    |          | ✓ 0109 - SECRETARIA INGRESOS PUBLICOS              |             | 0 0 0 /        |
|    |          | 0111 - SECRETARIA DE INNOVACION Y MODERNIZACION    |             | 000/           |
|    |          | V 0112 - SECRETARIA LEGAL Y TECNICA                |             | 0 0 0 /        |
|    |          | 0113 - DIR GRAL INSPECCION SOCIEDADES JURIDICAS    |             | 0 0 0 /        |
|    |          | 0114 - SECRETARIA DE ESTUDIOS ECONOMICOS Y PREVISI | SION SOCIAL | 0 0 0 /        |
|    |          |                                                    |             |                |

2 Para asignar a un agente a una oficina particular, hacé click en el botón Editar 🖍 y, en la sección "Responsables / Solicitantes" presioná Editar 🧹 .

3 En la sección "**Personas con permisos GIP**", escribí el nombre o el CUIL de la persona que querés habilitar en esa oficina para que realice pedidos:

| ( | 0101 - SECRETARIO PRIVADO      |      |   |        |   |           |  |  |  |
|---|--------------------------------|------|---|--------|---|-----------|--|--|--|
| F | Personas con permisos GIP      |      |   |        |   |           |  |  |  |
|   | Nombre                         |      | - | Rol    | Ŧ | + AGREGAR |  |  |  |
|   | Rol                            | CUIL |   | Nombre |   |           |  |  |  |
| l | No hay información disponible. |      |   |        |   |           |  |  |  |

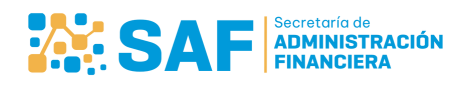

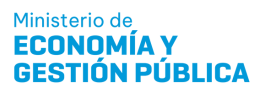

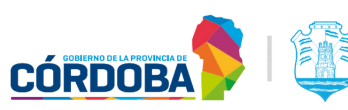

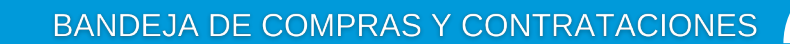

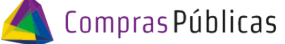

¿Cómo dar de alta un agente para realizar pedidos en GIP?

Seleccioná al usuario, el rol "REALIZA PEDIDOS GIP" y hacé click en 4 : AGREGAR OFICINA MINISTERIO DE SALUD **Cofiguracion Oficinas y Usuarios** VM Gestion de Responsables / Solicitantes 0101 - SECRETARIO PRIVADO Personas con permisos GIP REALIZA PEDIDOS GIP 27308439270 - LAURA PERALTA ÷ × •

5 Verificá que haya quedado cargado correctamente el usuario solicitante en la oficina seleccionada.

| Ge | Gestion de Responsables / Solicitantes |             |     |                            |   |           |  |  |  |
|----|----------------------------------------|-------------|-----|----------------------------|---|-----------|--|--|--|
| 0  | 0101 - SECRETARIO PRIVADO              |             |     |                            |   |           |  |  |  |
| Pe | Personas con permisos GIP              |             |     |                            |   |           |  |  |  |
|    | Nombre                                 | *           | Rol |                            | • | + AGREGAR |  |  |  |
|    | lo                                     | CUIL        |     | Nombre                     |   |           |  |  |  |
|    | AUTORIZANTE DEL GASTO                  | 27301211614 | ı   | VILLARREAL BARROSO, MARINA |   | ō         |  |  |  |
|    | REALIZA PEDIDOS GIP                    | 27308439270 | 2   | LAURA PERALTA              |   | ō         |  |  |  |

Podés utilizar el filtro disponible para una búsqueda más ágil: Buscar usuario GIP

Q

| Personas con permisos GIP |             |               | laur       | ar usuario GIP —<br>A |   | ۹ |
|---------------------------|-------------|---------------|------------|-----------------------|---|---|
| Rol                       | CUIL        | Nombre        |            |                       |   |   |
| REALIZA PEDIDOS GIP       | 27308439270 | LAURA PERALTA |            |                       |   |   |
|                           |             | Filas por p   | igina: 5 🖵 | 1-1 de 1              | < | > |

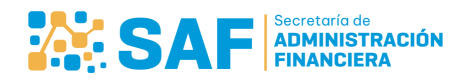

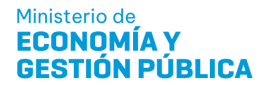

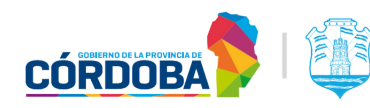

BANDEJA DE COMPRAS Y CONTRATACIONES

Compras Públicas

## ¿Cómo dar de alta un agente para realizar pedidos en GIP?

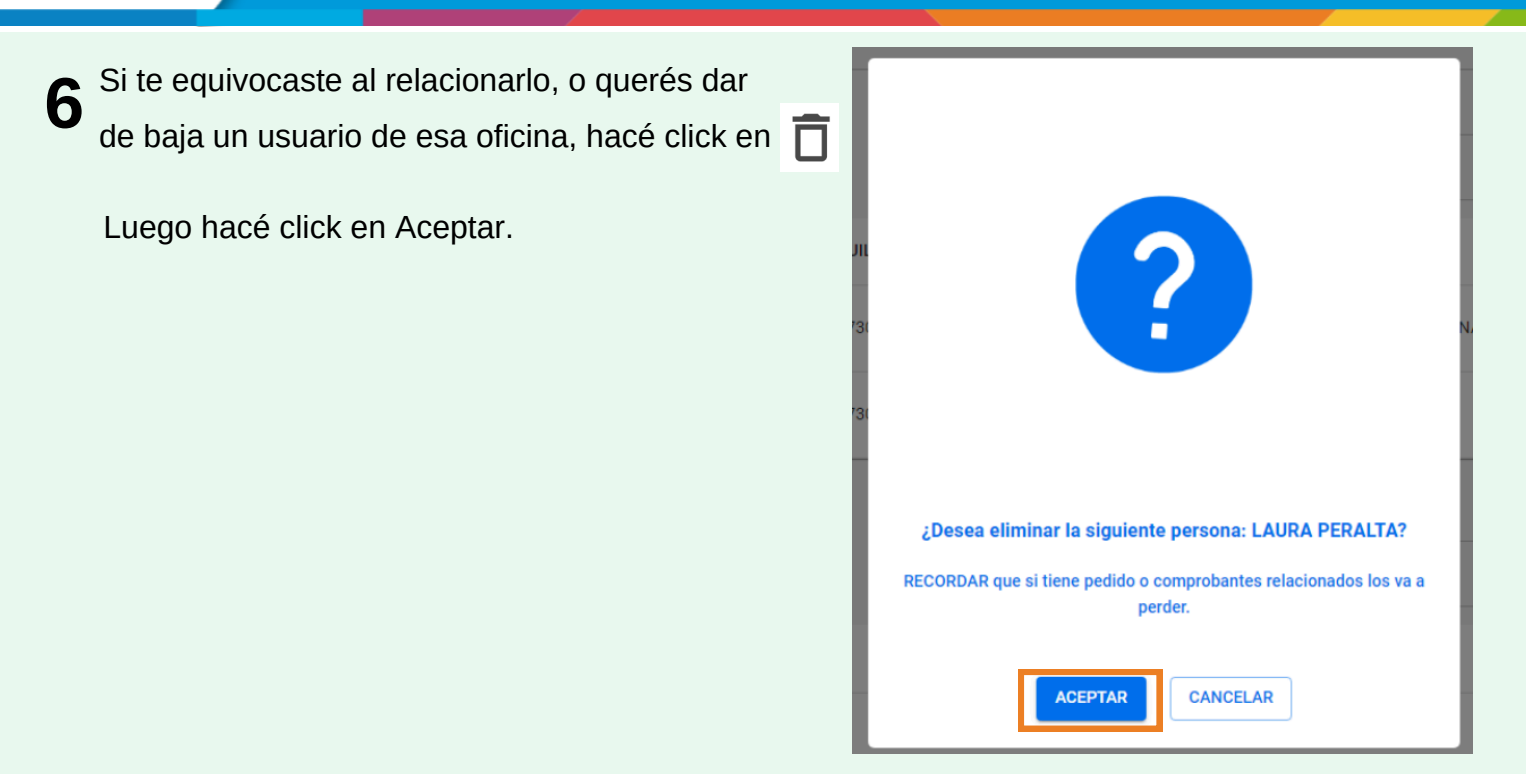

**7** Verificá que se haya eliminado correctamente:

| =            | < Cofiguracion Oficinas y Usuarios                        |             |                                | VIIIarreal Barroso<br>Marina | OFICINA<br>MINISTERIO DE SALUD |  |  |  |  |
|--------------|-----------------------------------------------------------|-------------|--------------------------------|------------------------------|--------------------------------|--|--|--|--|
| •            | Gestion de Responsables / Solicitantes                    |             |                                |                              |                                |  |  |  |  |
| E<br>B       | 0101 - SECRETARIO PRIVADO                                 |             |                                |                              |                                |  |  |  |  |
| ۵            | Personas con permisos GIP                                 |             |                                |                              |                                |  |  |  |  |
| Ð            | Nombre                                                    | - Rol       | •                              |                              | + AGREGAR                      |  |  |  |  |
| ല<br>Ռ       | Rol                                                       | CUIL        | Nombre                         |                              |                                |  |  |  |  |
| •            | AUTORIZANTE DEL GASTO                                     | 27301211614 | VILLARREAL BARROSO, MARINA     |                              | ō                              |  |  |  |  |
| •            | Personas con permisos Bandeja de Compras y Contrataciones |             |                                |                              |                                |  |  |  |  |
| ۵<br>۵       | Nombre                                                    | * Rol       | *                              |                              | + AGREGAR                      |  |  |  |  |
|              | Rol CUIL                                                  |             | Nambre                         |                              |                                |  |  |  |  |
|              |                                                           |             | No hay información disponible. |                              |                                |  |  |  |  |
|              |                                                           |             |                                |                              | VOLVER                         |  |  |  |  |
|              |                                                           |             |                                |                              |                                |  |  |  |  |
|              |                                                           |             |                                |                              |                                |  |  |  |  |
| © :<br>V1.13 | eliminó correctamente. X                                  |             |                                |                              |                                |  |  |  |  |

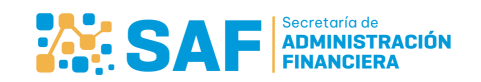

Ministerio de ECONOMÍA Y GESTIÓN PÚBLICA

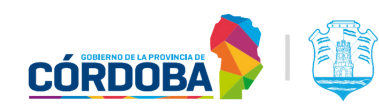